## School of Medicine MET Control System

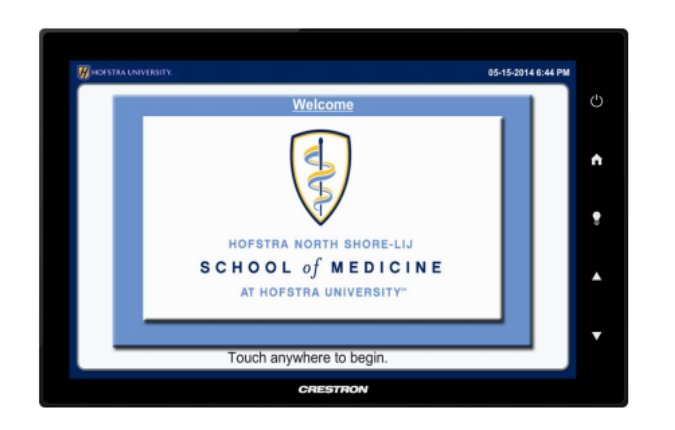

## **Computer Presentation**

Room PC gives you access to the computer on the podium. Podium Laptop function is to connect your laptop to the monitor and projector. Use the appropriate display cord to connect your laptop to the jack on podium. The volume is controlled on the right side of the screen. **To get started** press the tap panel. You can then choose any of the available sources by selecting the associated labels (VCR, DVD, PC'S, etc.). Select the source and a new touch panel page appears with additional source options. NOTE: the source volume is controlled by the buttons on the bezel, and environment screen.

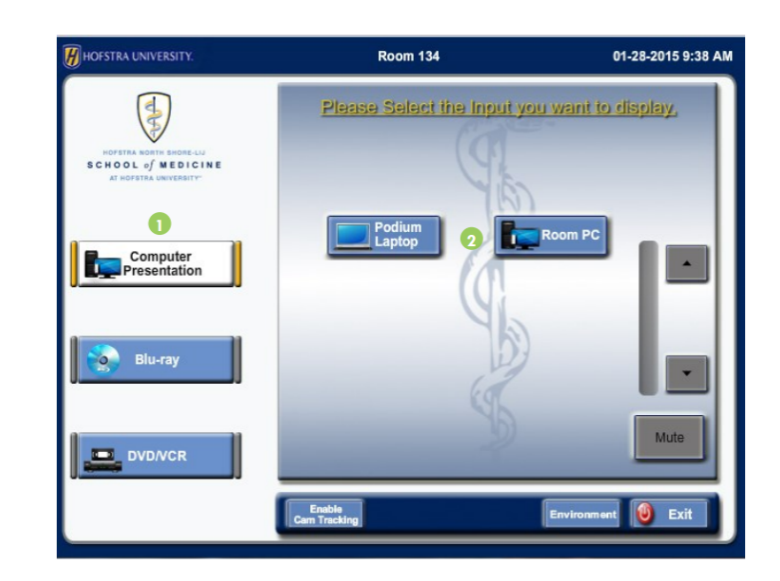

## Environment

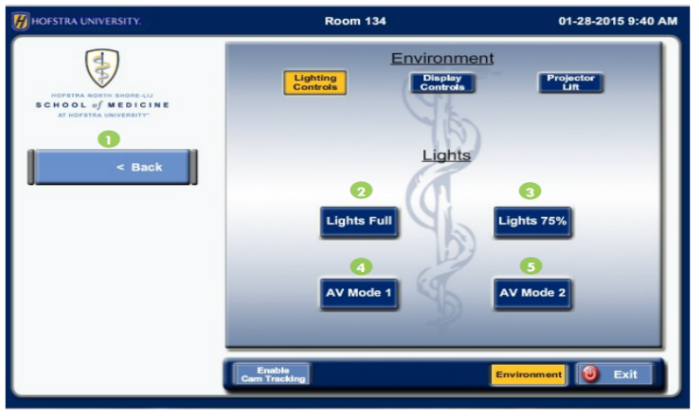

Selecting **Environment** will give you access you many different features, including display controls and projector lift.

**Lighting Controls** will give you control over the lighting for the entire room.

1

To report a problem with the system please contact the Help Desk @ 463-7777.

To make sure the **Monitor** on the wall is on as well as the **Projector**, select **Display Controls** to access the controls for those devices.

To manually control the **Projector**, select **Projector Lift**, which will give you access to the controls lifting the projector up and down from the ceiling.

To return back to the Home screen, select Back on the left side of the screen.

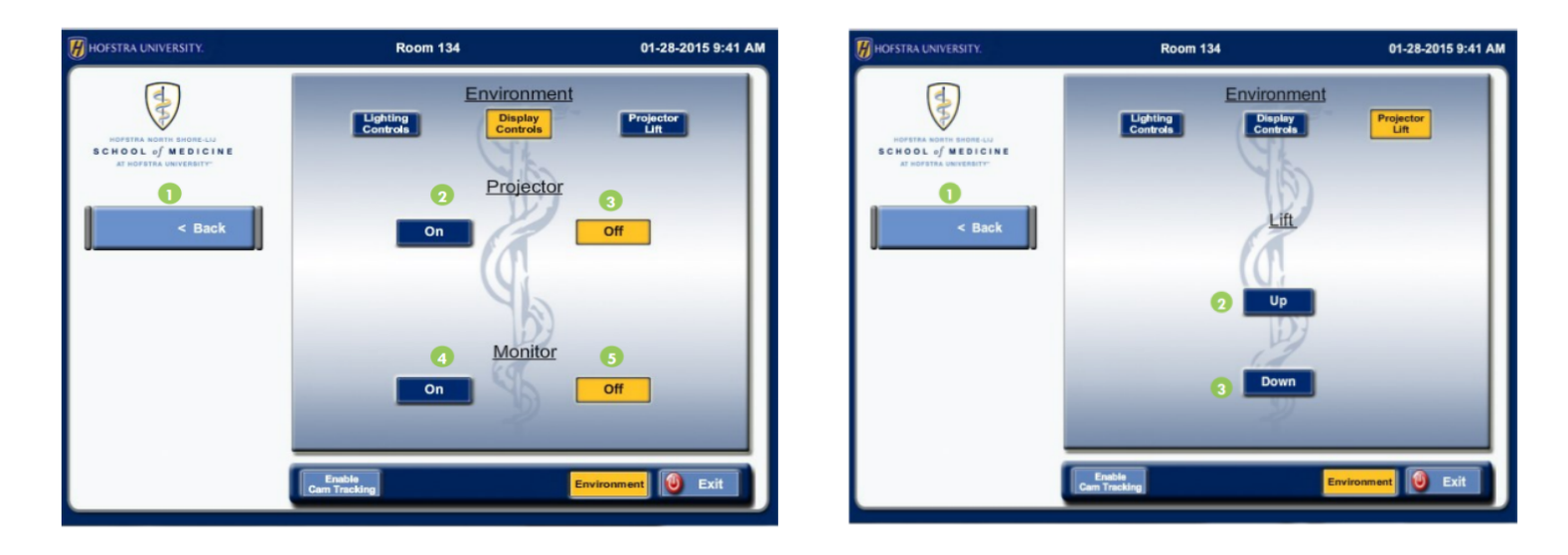

To access the DVD or VCR controls press on the DVD/VCR source. This will bring you to a screen with the DVD/VCR controls. On this screen you can choose either DVD or VCR input, which ever corresponds to the device you are using. To control the volume or to mute the sound the controls are towards the right of this screen.

## **Exit the System**

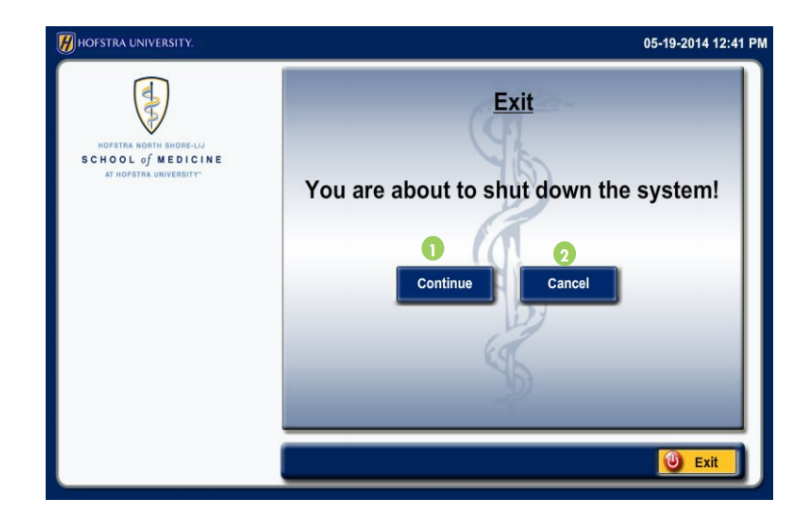

To turn off tap **Exit** and **Continue** to shut down.

To report a problem with the system please contact the **Help Desk @ 463-7777.**